## Identify & Report Professional

Identify & Report Professional User Manual Rev.B

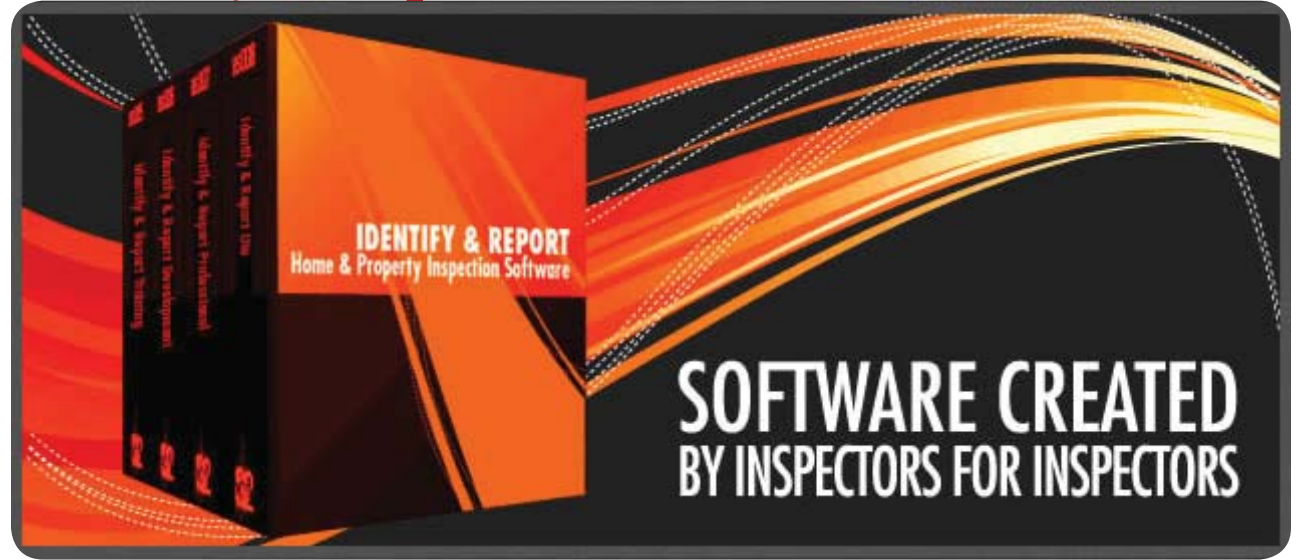

## Chapter 10 How to Select A Template US

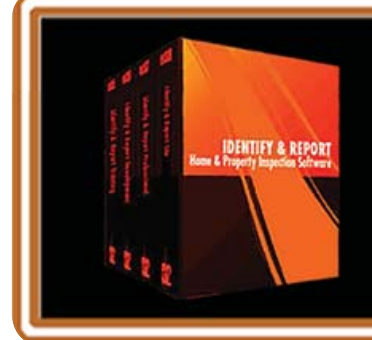

IF You Have any Questions Phone: 760.650.1255 or Email: Support@InspectionSoftware.com To Index Page

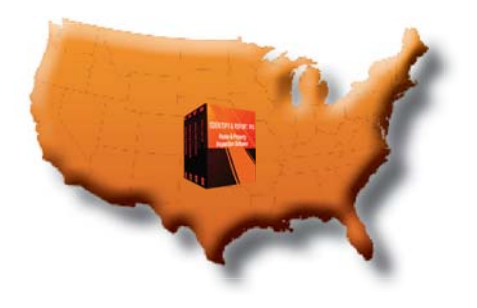

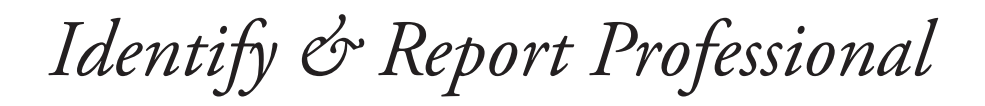

## Selecting a Template

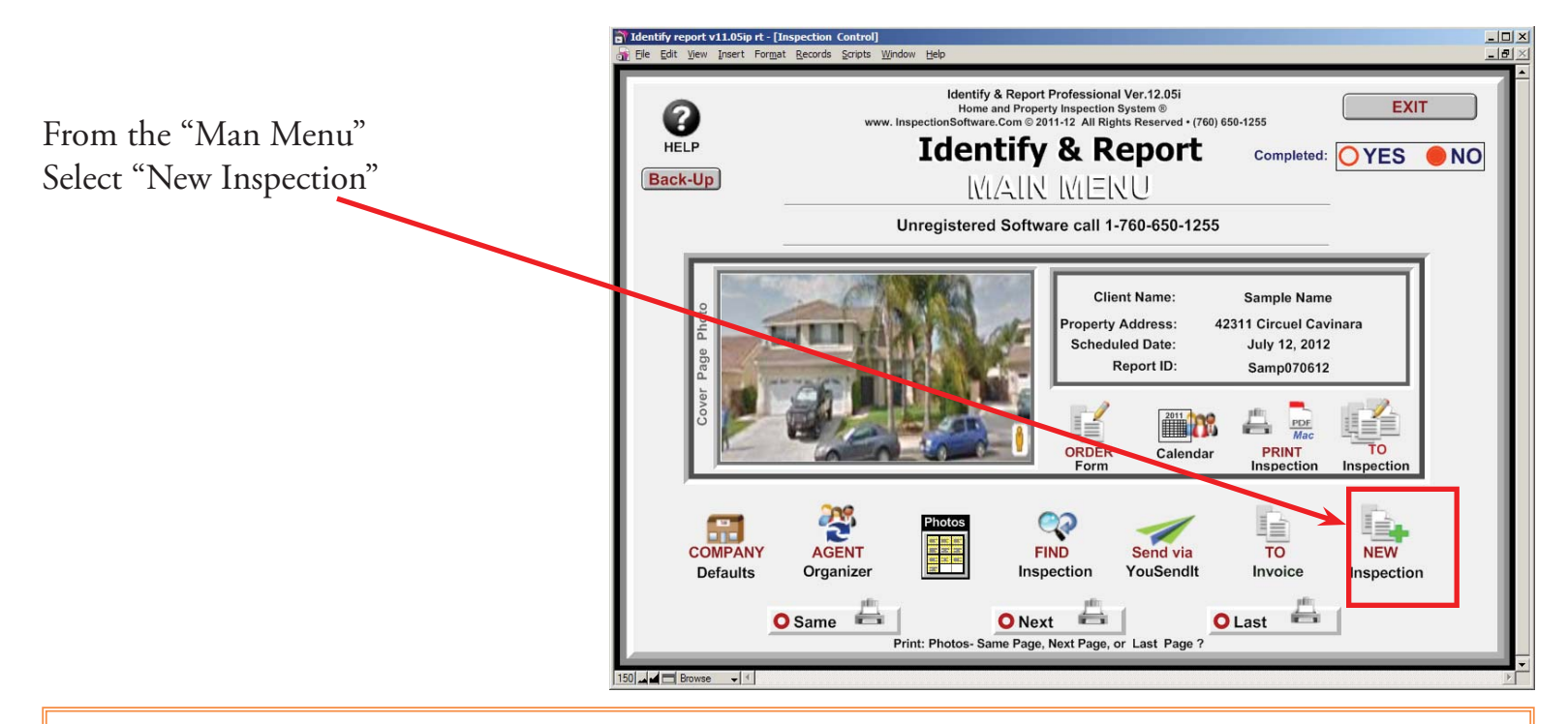

In the example below we are using "Sample Report Unit 2" where "Sample Report" is the Report ID Number plus the unit Number. (See notes)

## First Enter a New Report ID Number:

| 🕃 Ele Edit View Josent Format Becords Scripts Window Help                                                                                                    |   |
|----------------------------------------------------------------------------------------------------|---|
| Import cover         Import         Identify & Report Professional Australia Var. 12.05ip         Main Menu           Import         Import         Impo                                                                                                    | ( |
| AWESIM Pty Ltd ABN: 95 074 479 762   www.awesim.com.au  2. Exterior Yes  3. Boof Evidence Yes                                                                                                    | 1 |
| Print Inspection Report #/ID: Lake Front Antmonte Completed · Vas ONo A Report #/ID: Lake Front Antmonte A Report #/ID: Lake Front Antmonte A Report #/ID: L | 1 |
| Inspector's Date. Time : 22, June 2012 1:30 PM                                                                                                    | J |
| Address : 5 Lanagan Ave, Sydneyville, NSW, 2000 6. Interior Yes                                                                                                    |   |
| Notes Buyers Agent : Brown Sue, Office: Howard Conveyancing 7. Kitchen Yes                                                                                                    |   |
| Inspector: Glen Sim 8. Bathrooms Yes                                                                                                    | Т |
| Sond via 🥑 🛃 Inspection Type: Pre Purchase Building Inspection 9. Plumbing Yes                                                                                                    | _ |
| YouSendit Edit Add Client / Agent Signature: Client Signature: On 10. Electrical Yes                                                                                                    |   |
| 11. Heating Ac Yes                                                                                                    |   |
| Photos : 2 is a line of the second second se                                                                                                    | 4 |
| Constant File Report Solution Edit Company In 13. Laundry Yes                                                                                                    |   |
| FIND                                                                                                    | 4 |
| 15. Limitations Yes                                                                                                    | J |
| EXIT Set Screen Fromat Lock Screen Set Photos Same Page                                                                                                    |   |
| 150 Jul Browse V K                                                                                                    |   |

Example: Clients name: Chris Jones Scheduled inspection date: Sept. 21, 2012 Recommended ID Number Jon09212012

If you are inspecting Mutable units just try using Add u1, u2.etc... on09212012u1 on09212012u2

Very important:

Only use Letters and Numbers for Report ID Numbers. The program does not recognize punctuation mark, spaces and special Characters.

Chapter 10; page 2 of 5

In the example below we are using "Lake Front Apartments U2" where "Sample Report" is the Report ID Number plus the unit Number.

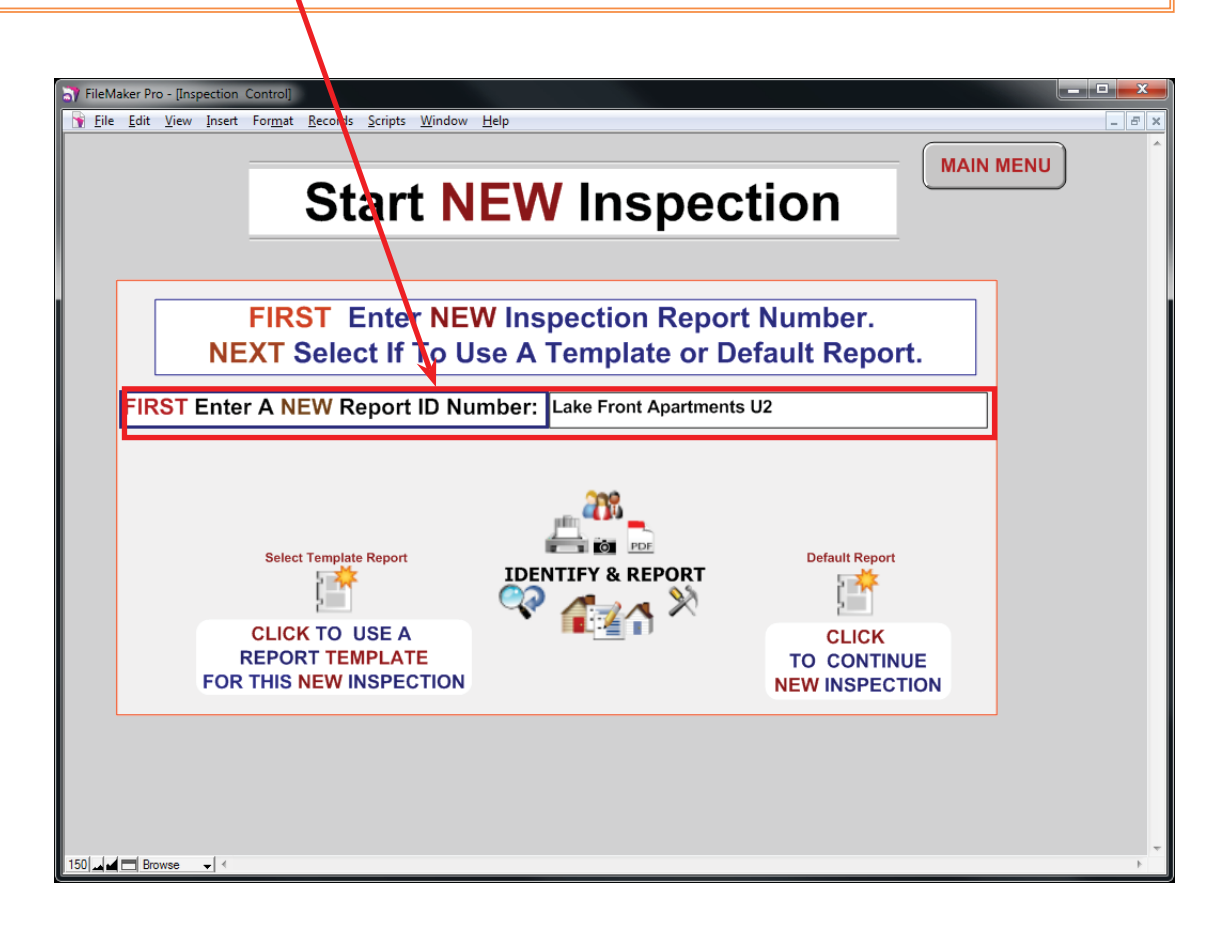

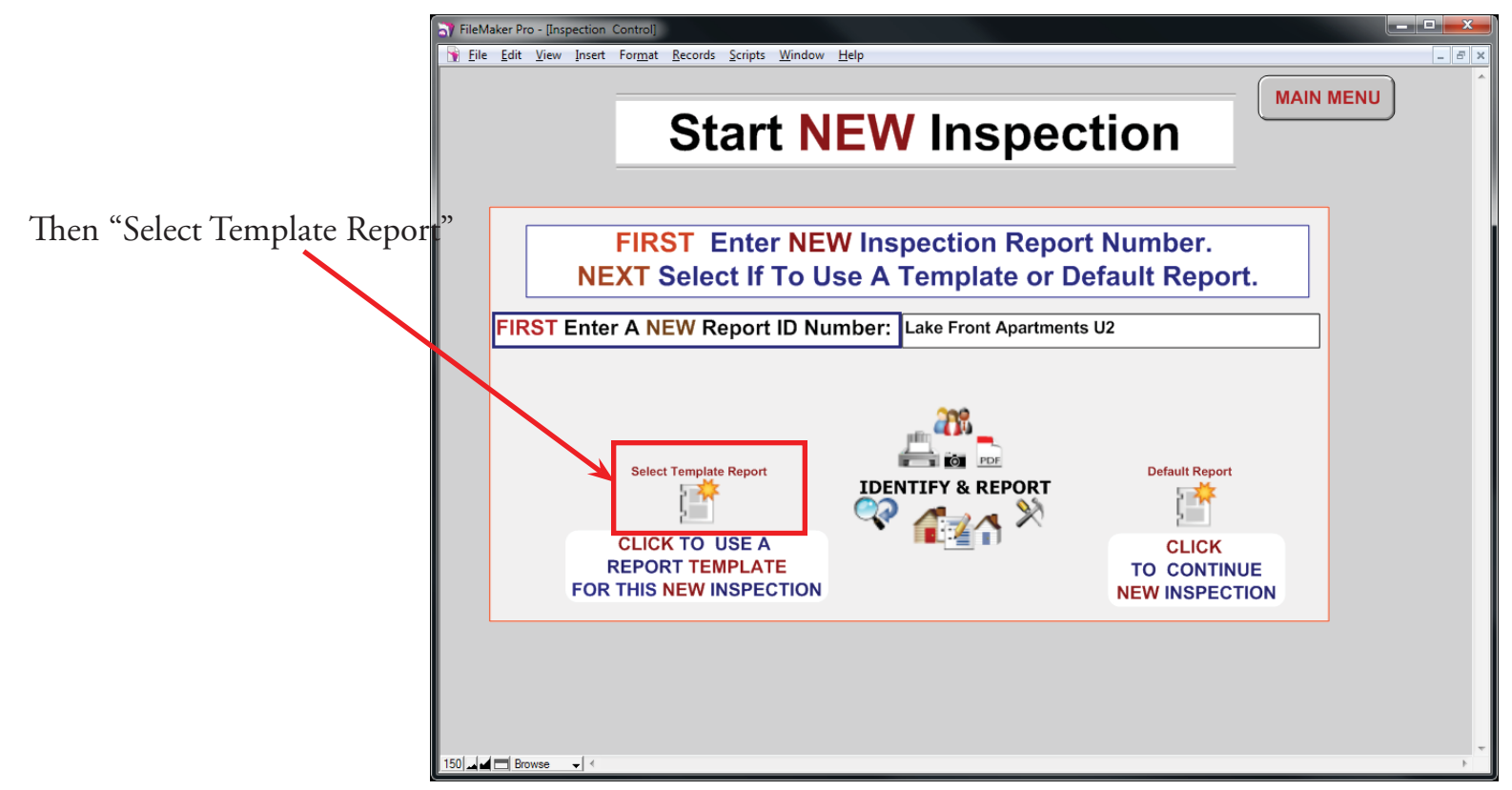

Chapter 10; page 3 of 5

Select "Use This Template" you would like to use

| N FileMaker Pro - [ISDCNarrative]                                                 |                      |                    |                  |                |
|-----------------------------------------------------------------------------------|----------------------|--------------------|------------------|----------------|
| File Edit View Insert Format Records Scripts Window                               |                      | _ 8 ×              |                  |                |
| 2         0         4/8           Records         Found (Sorted)         Show All | Record Delete Record | d Sort Save as PDF | Q,               |                |
| Layout: TEMPLATE List 🔹 View As: 🔳 🗐 🕮 Preview                                    |                      |                    |                  | Aa Edit Layout |
| IMPORT <b>Template</b><br>Select the template                                     | List to use.         | EXPORT             | MENU<br>Find All | Â              |
| Default Report                                                                    | C remplate           | Use This Template  |                  |                |
| Lake Front Apartments                                                             | Template             | Use This Template  |                  |                |
| Sample Report                                                                     | 🖂 Template           | Use This Template  |                  |                |
| TempDefaultReport                                                                 | Template             | Use This Template  |                  |                |

Congratulations you have just created a new Template with the new "Report ID:"

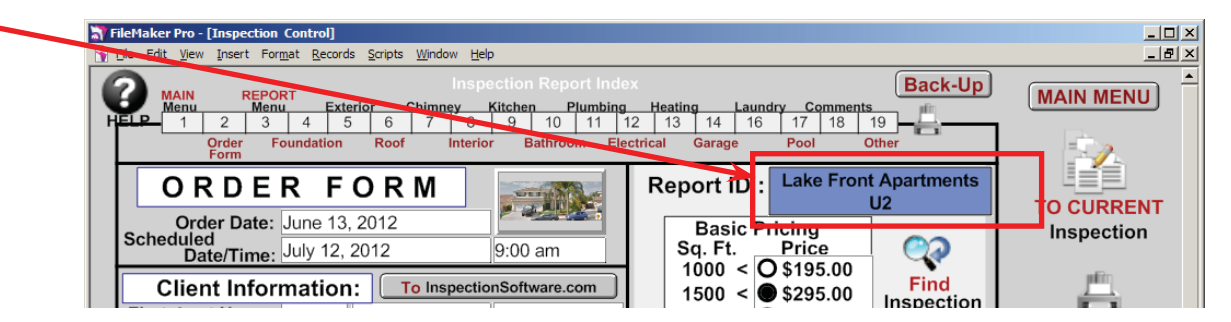

Fill out the "Order Form" then select "To Current Inspection"

| TileMaker Pro - [Inspection                                                                                   | Control]                                                                                                    |                                                                                                    | _ 🗆 ×                       |
|----------------------------------------------------------------------------------------------------|----------------------------------------------------------------------------------------------------|----------------------------------------------------------------------------------------------------|-----------------------------|
| File Edit View Insert For                                                                                     | <u>m</u> at <u>R</u> ecords <u>S</u> cripts <u>W</u> indow <u>H</u> elp                                          |                                                                                                    | _ <u>-</u>                  |
| HELP 1 2 3<br>Order Form                                                                                      | Inspection Report In<br>Exterior Chimney Kitchen Plumbi<br>4 5 6 7 8 9 10 11<br>oundation Roof Interior Bathroom | Back-Up       ng     Heating       12     13       14     16       17     18       19       Electrical     Garage                                                                                                    |                             |
| ORDE<br>Order Date:<br>Scheduled<br>Date/Time:                                                                | R         F O R M           June 13, 2012         July 12, 2012                                                  | Report ID : Lake Front Apartments<br>U2<br>Basic Pricing<br>Sq. Ft. Price                                                                                                    | TO CURRENT<br>Inspection    |
| Client Infor<br>First, Last Name:<br>Other Name :<br>Address:<br>City, State, Zip:<br>Home, Work #:<br>Fmail: | Mr Sample Name                                                                                                   | 1000 < O \$195.00       Find         1500 < S \$295.00       Same         2000 < O \$395.00       Same         2500 < O \$495.00       Same         3000 < O \$595.00       Same         3500 < O \$695.00       NEW         Other O Other       Inspection         Notes :       Inspection | PRINT CURRENT<br>Inspection |
| Ordered By:                                                                                                   | Referred By:                                                                                                    |                                                                                                    | SRID                        |
| Property Infor                                                                                                | mation: Google maps Insp                                                                                         | ection Completed: OYES ONO                                                                                                    | · `                         |
| Seller:<br>Address:<br>City, State, Zip:<br>Phone, Email :                                                    | 42311 Circuel Cavinara<br>Murrieta Ca 92562                                                                      | Cross Street:<br>Subdivision:<br>Inspector: inspectors Name                                                                                                    | Photos                      |
| Structure Type:<br>Foundation:<br>Pick Up Key:                                                                | Bedrooms:<br>List Price:<br>Paying Party:                                                                        | Bathrooms:     Age:       Sq. Footage:     Units:       Spa     Pets                                                                                                    | Find All                    |
| Occupied By:<br>Notes:                                                                                        | Utilities:                                                                                                    | Pool Well Septic                                                                                                    |                             |
| 150 🖬 🖿 Browse 🗸 🖣                                                                                            |                                                                                                    |                                                                                                    |                             |

Chapter 10; page 4 of 5

The "Report Menu" will open select a category in this example "Foundation"

📑 FileMaker Pro - [19 \_ D × Identify & Report Home / Property Inspection Software Ver 12.05ip © 2011-2012 All Rights Reserved (760) 650-1255 IMPORT Cover Main Menu 2 2 Ľ MENU SELECT HELP Ĩ Correst Correst IMPORT EXPORT FOUNDATION Yes EXIT EXTERIOR INU Nr Unregistered Software call 1-760-650-1255 **ROOF & ATTIC** No CHIMNEY & F.P. No Report # / I.D : Lake Apartments U2 Completed : **Sind** INTERIOR No Client Name : No Date, Time : Address : KITCHEN BATHROOMS No

You can now make any minor changes that apply to your new Inspection.

| av Identify report v11.05ip rt - [ISDCNarrative]        | s <u>Wi</u> ndow <u>H</u> elp |           |                     |            |                     |
|---------------------------------------------------------|-------------------------------|-----------|---------------------|------------|---------------------|
| Report Identification: Comple<br>Samp070612 <b>OYes</b> | No Photos                     | FOUND     | ATION               | nt Summary | Menu<br>MENU SELECT |
| FOUNDATION Slab                                         | Raised                        | Structure | Mobile / Mod        | Basement   | Comments            |
| FOUNDATION / STRUCT                                     |                               | undati    | on Identi           | fiore      | Preview             |
|                                                         |                               | unuau     | on luenti           | ners.      | FOUNDATION          |
| FOUNDATION TYPE                                         | Slab-                         | ļ         | oured Concrete      |            | EXTERIOR No         |
| UNDER FLOOR ACCESS                                      | Acceptable-                   |           | Sump Pump Is: Not P | resent     |                     |
|                                                         |                               | 1         |                     |            |                     |
|                                                         |                               | L         |                     |            |                     |
|                                                         | Single Family Home            | I         |                     |            | BATHROOMS NO        |
| FLOOR FRAMING                                           | Engineered-                   | 0         | Concrete            |            |                     |
| VAPOR RETARDER                                          | -not Present                  | [         |                     |            | ELECTRICAL Yes      |
| Structure Type                                          | Not Visiple- Walls Cover      | red-      | Blown               |            | HEATING & AC No     |
| Under Floor Ventilation                                 | Wood-                         | h         | Vood                |            | GARAGE No           |
| Crawl Space Access                                      |                               | ۵۰-<br>۱  |                     |            | LAUNDRY Yes         |
| Anchoring / Bracing                                     | None Plesent                  |           |                     |            | POOL & SPA Yes      |
| Basement                                                |                               |           |                     |            | COMMENTS Yes        |
|                                                         |                               |           |                     |            | OTHER SYSTEMSYes    |
|                                                         | Foundation P                  | hotos     |                     |            | To Summary          |
|                                                         |                               |           |                     |            |                     |
|                                                         |                               |           |                     |            | Delete              |
| DD 💶 🖬 Browse 🔍 🗧                                       |                               |           |                     |            |                     |

Congratulations you have "Selected a Template"

> Very important: You must Exit Identify & Report Professional Australia before you copy any files to or from the iPad.

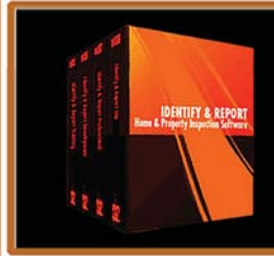

IF You Have any Questions Phone: 760.650.1255 or Email: Support@InspectionSoftware.com

Chapter 10; page 5 of 5